# HITACHI Inspire the Next

伝の心販売会社 御中

### 発行:2021年5月26日

### (株)日立ケーイーシステムズ

### \*\*\*「伝の心通信」(第67号)\*\*\*

毎度ご高配を賜り厚くお礼申し上げます。

「伝の心通信」(第67号)を発行させて頂きます。

トピックス1 「クイックアシスト」のご紹介

近年、販売会社様から「伝の心」のリモート保守についてのご相談が増えて参りました。

「伝の心」にはリモート保守機能はございませんが、OSの機能としてリモート操作の機能を実現する「クイックアシスト」 がございますので、ご紹介させていただきます。「伝の心」の機能ではございませんので動作保証するものではありませ んが、販売会社様がユーザー様をご訪問することが難しい昨今の状況の中、サポートの一環としてご活用いただけれ ばと思います。

### 1. クイックアシストとは

Windows 10の機能で、インターネットを介した遠隔地からPCをリモートコントロールすることができます。この機能を使って「伝の心」システム装置のサポートに役立てることが可能です。

※05-73以前の「伝の心」は対象外となります。また、ご購入時のバージョンが06-00の場合、WindowsUpdateが 必要な場合があります。

「クイックアシスト」はデスクトップのスタートメニューから起動可能です。

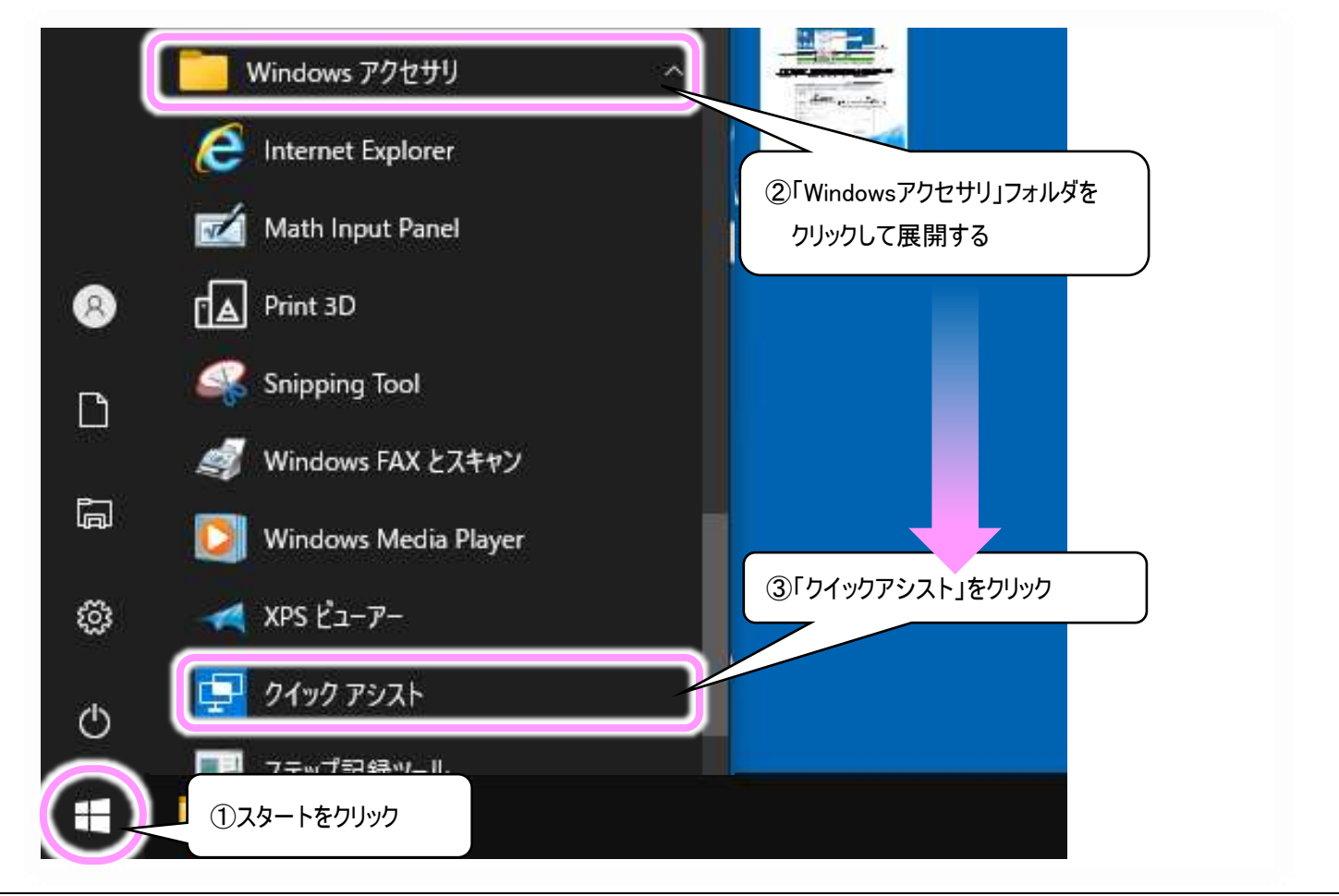

「クイックアシスト」の特徴は簡単であることです。 支援を受ける「伝の心」側の設定はネットワークに繋げるだけで、その他の準備は要りません。 支援する側も、「Microsoftアカウント」さえあればネットワークに繋げるだけで、その他の準備は要りません。

接続方法はセキュリティコードの共有なので、支援する側の「クイックアシスト」にて発行されるセキュリティコードを、支援を受ける側の「クイックアシスト」に入力するだけです。

ただし、音声の共有はできませんので、電話でのやり取りを行いながら使用する方法が適しています。

## 2. クイックアシストの使用方法

(1) 接続を開始する

「クイックアシスト」を起動すると下記画面が表示されるので、支援する側は他のユーザーを支援するボタンをクリックしてセキュリティコードの発行を行い、「伝の心」側はセキュリティコードを入力して画面の共有ボタンをクリックします。

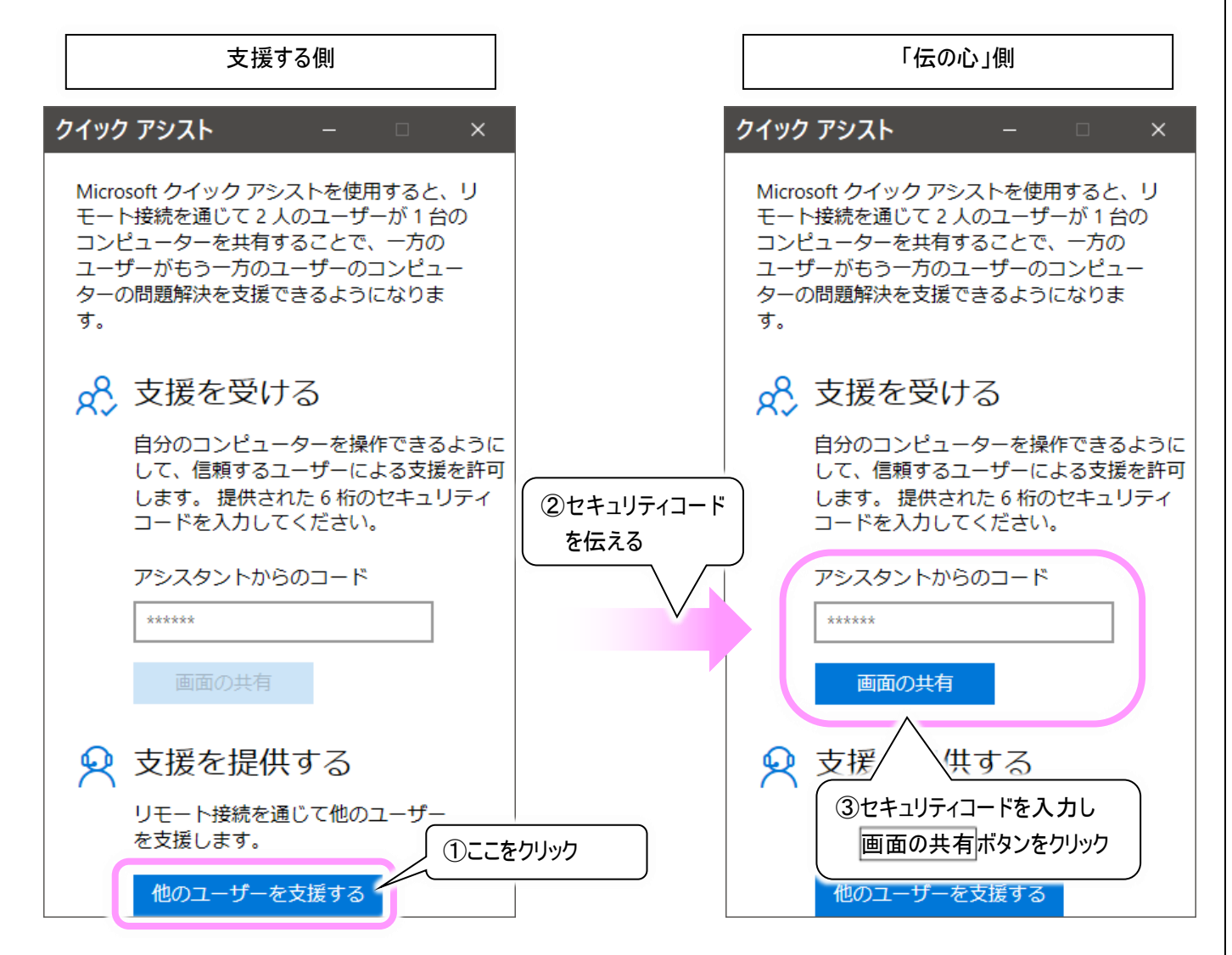

「伝の心」と支援する側のサポートPCとの接続方法を別紙「<u>クイックアシスト\_接続方法.pdf</u>」にて作成いたしましたので、詳細はこちらをご覧ください。

### (2) 支援者側の画面

「クイックアシスト」ウィンドウに、支援する「伝の心」の画面がそのまま表示されます。

ウィンドウに画面が収まらないときは、メニューバーの左から3番目にあるアイコン(画面に合わせる)をクリックすると 依頼者の画面がウィンドウに合わせて拡縮されますので、操作しやすくなります。

メニューバーの一番右にある「・・・」アイコンをクリックすると、メニューバーのアイコンに説明が表示されますので、必要に応じて表示してください。

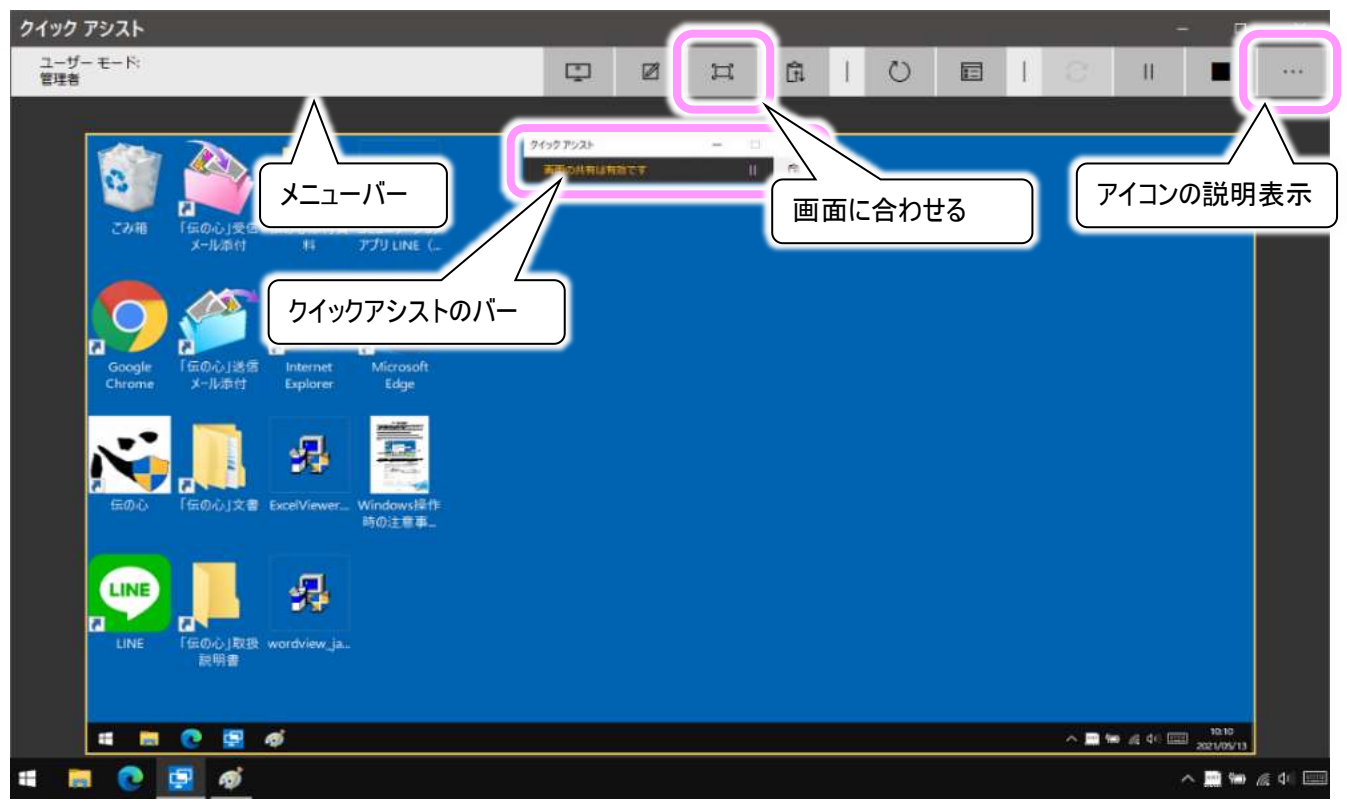

(3)「伝の心」側の画面

画面全体が枠で囲まれ、画面中央上にクイックアシストのバーが表示されます。

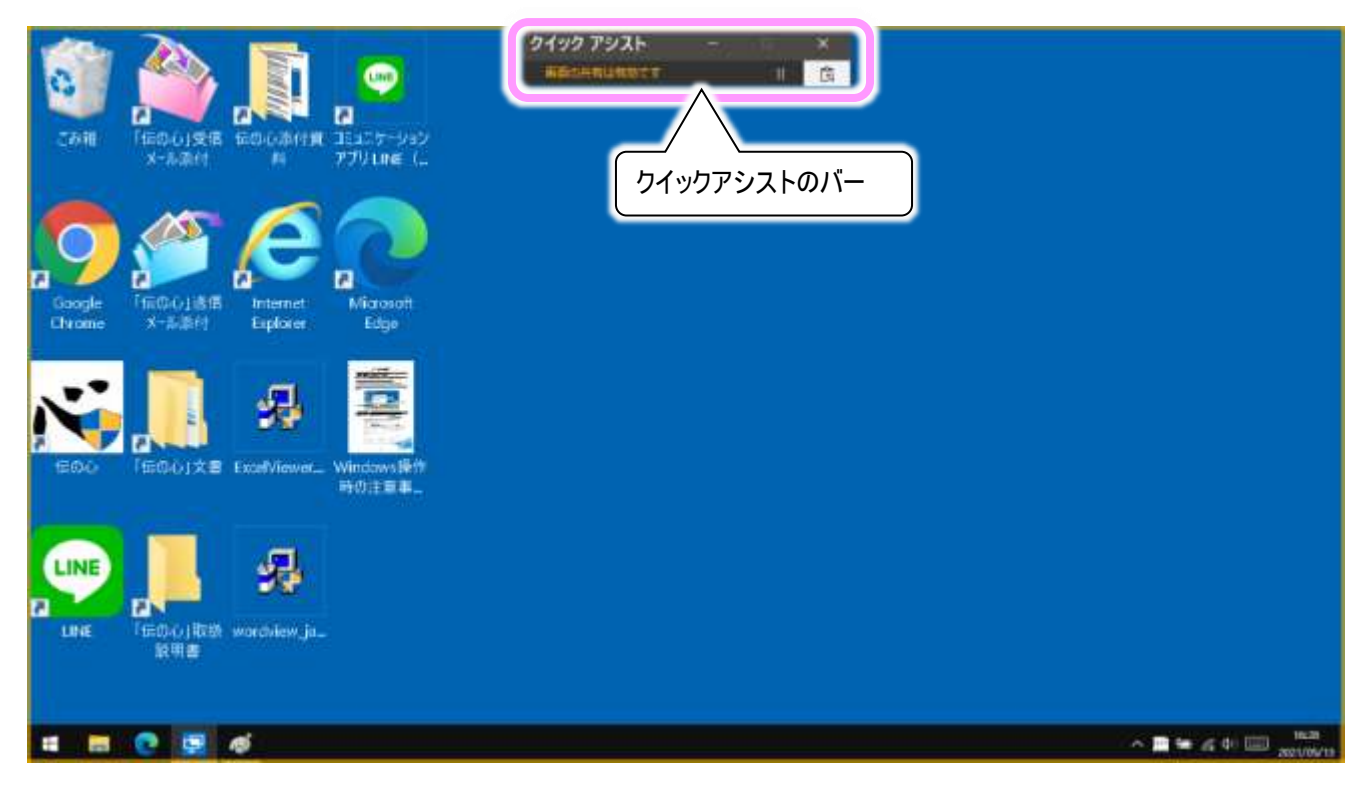

#### (4) アシスト操作

支援者側と「伝の心」側の両方で「伝の心」を操作することができます。 「伝の心」側は、クイックアシストの一時停止や終了ができるほか、通常のスイッチ操作ができます。 支援者側は、クイックアシストの一時停止や終了ができる他、支援者側のPCのキーボードやマウスを使って「伝の心」側での通常のWindowsの操作ができます(スイッチ操作はできません)。

支援者側が遠隔から操作する際は、画面表示と操作の間にタイムラグが生じますので、遠隔からの操作はゆっくりと行うのがコツです。

また、「伝の心」側で操作する分には遅れが生じませんので、なるべくなら、支援者側は「伝の心」側の画面を見 ながら電話などで操作を説明して、「伝の心」側に実際の操作をしてもらい、「伝の心」側がうまく操作できないと きだけ支援者側が代わって操作するというのがよいでしょう。

### (5) 終了する

支援者側と「伝の心」側のどちらかがクイックアシストバーの [×] ボタンをクリックして、表示された「クイックアシストを閉じる」メッセージの閉じるボタンをクリックすれば画面の共有が終了します。

また、支援者側がメニューバーの [■](終了)アイコンをクリックしても、画面の共有が終了します。

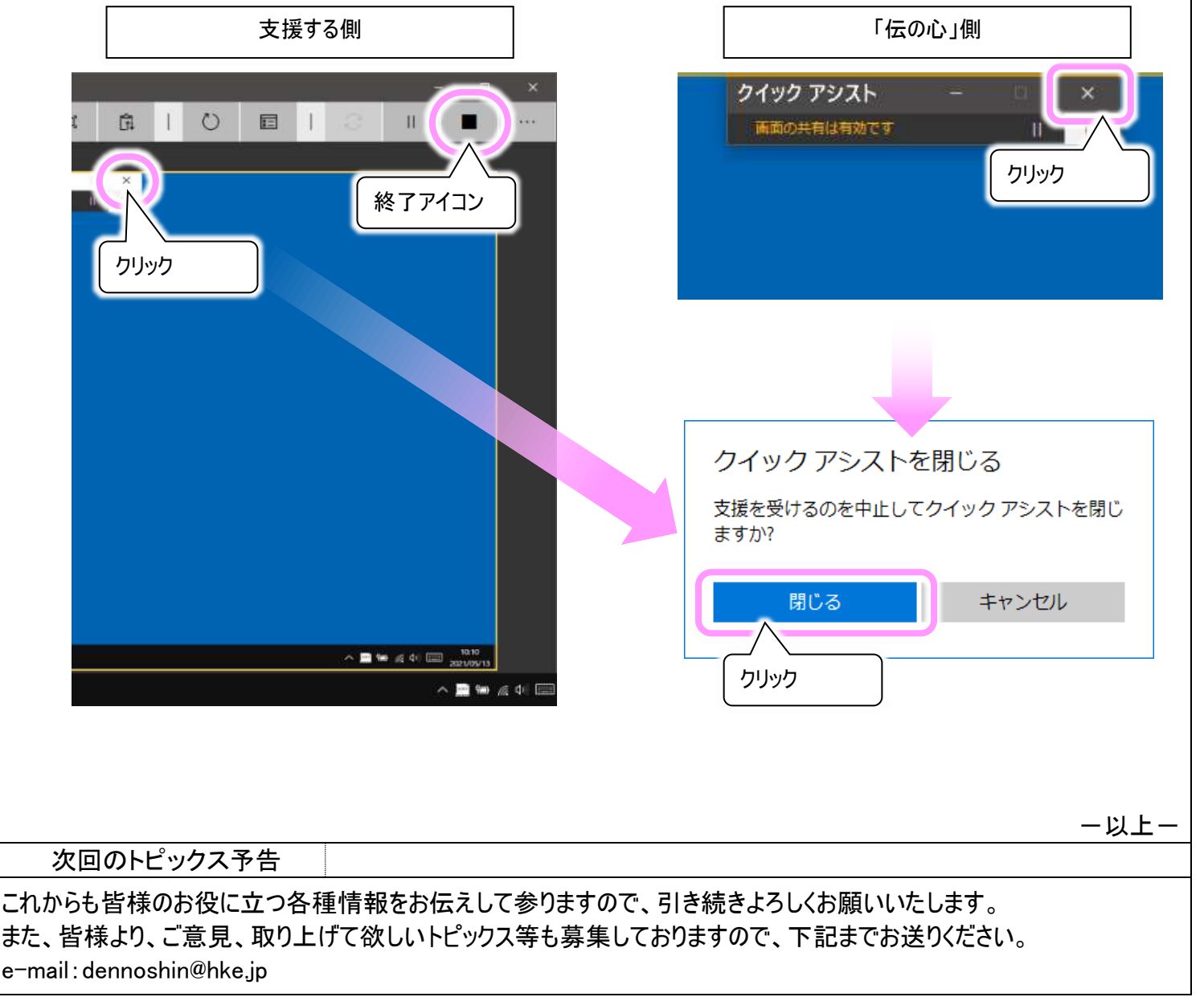

※本お知らせを、「伝の心」の各ご担当者様にも展開頂けますよう、お願い申し上げます。